1、进入选课网址 http://thjwgl.sthu.edu.cn/jwglxt, 输入用户名、密码后点击登录。

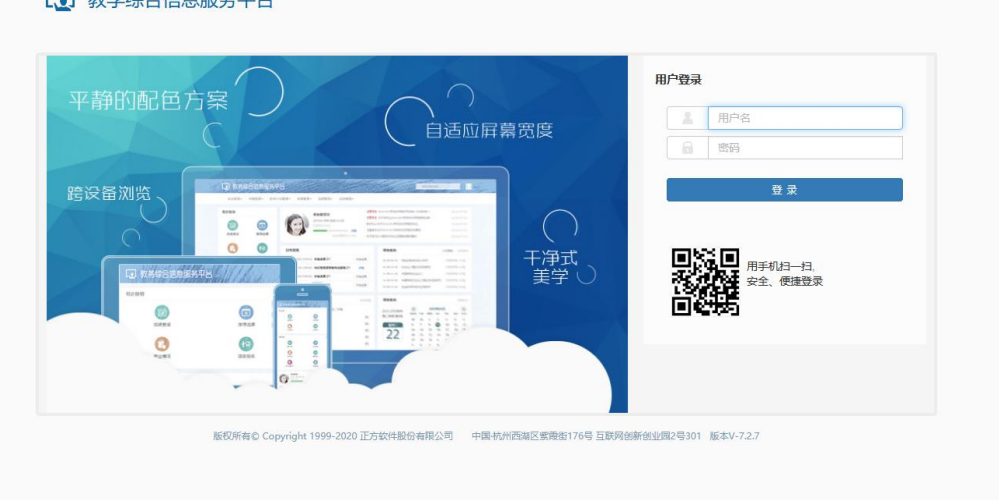

教学综合信息服务平台

2、进入界面后点击"选课"——"自主选课"

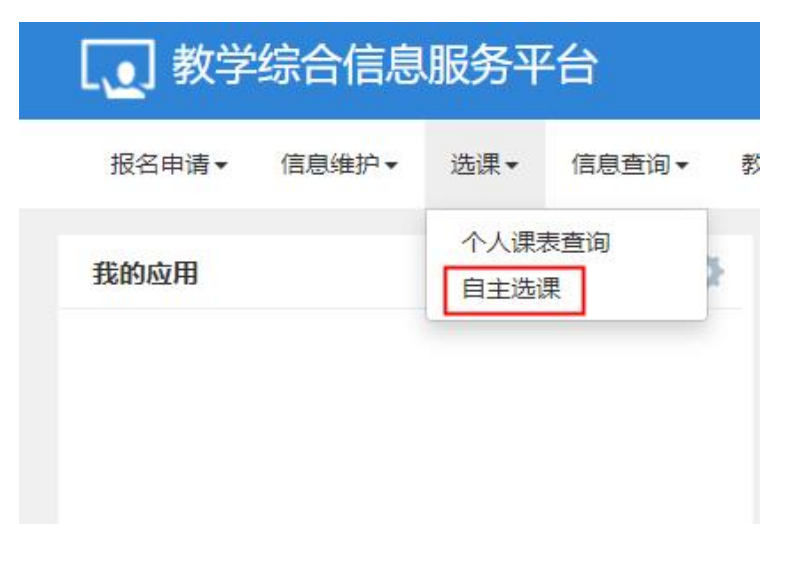

3、选择"限选课",并按查询

| 自主选课  |                                                                                        |     |
|-------|----------------------------------------------------------------------------------------|-----|
|       |                                                                                        |     |
|       |                                                                                        |     |
|       | 可強人環境与爆炸者的軟件性名軟件工具主導 重量                                                                |     |
| 已选条件: |                                                                                        |     |
| 年级:   | 2025 2024 2023 2022 2021 2020 2019 2018 2017 2016                                      | ②更多 |
| 学院:   | 组织部 初等教育学院 宣传部 人工智能学院 商学院 语言文化学院                                                       | ⊙更多 |
| 专业:   | 初/協设计制造及其自动化(0110) 初/崩电子工程(0120) 初/崩电子工程(专升本)(0121) 初/崩电子工程(国际课程合作)(0122) 汽车服务工程(0130) | ⊙更多 |
| 开课学院: | 八半級方上度(マオキ)(0151)<br>院部 图书馆 人事处 腕の 数先处 資产处                                             | ⊙更多 |
| 课程类别: | 公共基础课 专业基础课 专业限选课 任意遗修课 实践性环节 学科基础课                                                    | ②更多 |
| 课程性质: | 必修课 限速课 院系任选课                                                                          |     |
| 课程归展: | 公共造修課 微型課程 机械工程类 电子值息类 计算机类 经济管理类 英语类                                                  | ⊙更多 |
| 救学模式: | 双语数学 中文数学                                                                              |     |
| 上课星期: | 星期一 星期三 星期三 星期五 星期六 星期日                                                                |     |
| 上课节次: | 1 2 3 4 5 6 7 8 9 10 11 12 13 14                                                       |     |
| 教学班:  | 确定                                                                                     |     |
| 是否重修: | 是                                                                                      |     |
| 有无余量: | 有无                                                                                     |     |
|       | ○ 收起                                                                                   |     |

4、选择自己要修的课程,并按"选课"

|                           |                                                                                                    |                          | F名欧/斯语社名/教育工业本本  |              |                  |      | 古海      | **     |       |
|---------------------------|----------------------------------------------------------------------------------------------------|--------------------------|------------------|--------------|------------------|------|---------|--------|-------|
|                           | -724                                                                                                    | EVANUE STARTE EDUARA TAU |                  |              |                  |      | 342,140 | **     |       |
|                           | 日始常件: []课程]                                                                                                    | 生质的設施線                   |                  |              |                  |      |         |        |       |
|                           |                                                                                                    |                          |                  |              |                  |      |         |        |       |
| 2024-2025 学年 1 学期第1       | 轮(距选课结束还剩                                                                                                    | 10小时) 本学期选               | 课要求总学分最低 0 最高    | 高 30 本学期已选学; | 分 4.0            |      |         | 未选 重修未 | £ 📰 2 |
| 12310470)儿童急诊救助 -         | - 1.0 学分 教学                                                                                                    | 班个数:1 状态:                | 未选               |              |                  |      |         |        |       |
| 12310440)儿童绘本 - 2.0       | 7学分 教学班个                                                                                                    | 数:1 状态:未迭                |                  |              |                  |      |         |        |       |
| 教学班                       | 上课数师                                                                                                    | 上课时间                     | 教学地点             | 开课学院         | 课程类别             | 课程性质 | 教学模式    | 已选/容量  | 操作    |
| (2024-2025-1)-12310440-01 | 【李丽】 星<br>无 星                                                                                                   | 期一篇3-4节(1-16周)           | <del>%</del> 209 | 学前教育学院       | 专业限选课            | 限选课  | 中文叙学    | 0/39   | 法课    |
| 白主法理                      |                                                                                                    |                          |                  |              |                  |      |         |        |       |
|                           |                                                                                                    |                          |                  |              |                  |      |         |        |       |
|                           |                                                                                                    |                          |                  |              |                  |      |         |        |       |
|                           | 可输                                                                                                    | 入课程号/课程名称/数学班            | 名称/教师姓名/教师工号查询   |              |                  |      | 查询      | 重要     |       |
|                           | 已选条件: 课程性                                                                                                    | :质:限选课 🛛                 |                  |              |                  |      |         |        |       |
|                           |                                                                                                    |                          |                  |              | ◎ 展开             |      |         |        |       |
| 24-2025 学年 1 学期篇1         | (距选课结束还剩                                                                                                    | 0小时) 本学期选订               | 果要求总学分最低 0 最高    | 30 本学期已选学分   | 3 4.0            |      |         |        | a 💼 2 |
|                           | General de la companya de la companya de la companya de la companya de la companya de la companya de la company |                          |                  |              |                  |      |         |        |       |
|                           | 1 A COL                                                                                                    | F个数:1 状态:5               | 未迭               |              |                  |      |         |        |       |
| 2310470)儿童急诊救助 -          | ムレチカ 数子原                                                                                                    |                          |                  | TT-18-10-10- | 课程举制             | 课程性质 | 教学模式    | 已选/容量  | 操作    |
| 1310470) 儿童急诊救助 -<br>教学班  | 上课教师                                                                                                    | 上课时间                     | 教学地点             | TIKTIK       | and taken stream |      |         |        |       |

5、选课完成后,可以在个人课表里查看选课情况

| <b>」</b> 教学 | 综合信息  | 服务平      | 台        |   |
|-------------|-------|----------|----------|---|
| 报名申请▼       | 信息维护▼ | 选课▼      | 信息查询▼    | 教 |
| 我的应用        |       | 个人课家自主选诚 | 長査询<br>果 | × |
|             |       |          |          |   |

6、退课可以在原路径中选择"退选"

|                                                 | 可输入课程号/课程名称/数学                                     | 组名称/教师姓名/教师工号查询                    | 1                    |                          |      | 查询   | 堂園     |         |
|-------------------------------------------------|----------------------------------------------------|------------------------------------|----------------------|--------------------------|------|------|--------|---------|
|                                                 | 已选条件: 课程性质:限选课 ᢂ                                   |                                    |                      |                          |      |      |        |         |
|                                                 |                                                    |                                    |                      | ◎ 展开                     |      |      |        |         |
| 24-2025 学年 1 学期 <mark>第1轮</mark>                | (距选课结束还剩0小时) 本学期题                                  | 調要求总学分最低 0 最高                      | 高 30 本学期已选学分         | ∂ <sup>5</sup> 5         |      |      | 未选 重修才 | 未选 🗾 已  |
| 24-2025 学年 1 学期第1範<br>310470) 儿童急诊救助 - 2        | : ( <b>距选课结束还剩0小时</b> ) 本学期返<br>1.0 学分 教学班个数:1 状态: | 調要求总学分最低 0 最<br>已选                 | 高 30 本学期已选学分         | 3 5                      |      |      | 未选 重修者 | 未选 👥 2  |
| 24-2025 学年 1 学期第1載<br>310470) 儿童急诊救助 - 2<br>数学班 | (距选课结束还利0小时) 本学期说<br>.0 学分 教学班个数:1 状态:<br>上课时间     | <b>講要求</b> 急学分最低0 最初<br>已选<br>数学地点 | 局 30 本学期已选学分<br>开课学院 | 子 5<br>课程 <del>英</del> 别 | 课程性质 | 数学模式 |        | 未选 己 操作 |